## 1.0 PERMOHONAN (ORANG AWAM)

## 1.1 BORANG PERMOHONAN

| BIL | ARAHAN                                                                                    | KEPUTUSAN                                                                                                    |
|-----|-------------------------------------------------------------------------------------------|----------------------------------------------------------------------------------------------------|
| 1.  | Sila klik pada imej berikut:                                                              | Paparan awal borang permohonan (syarat kelayakan                                                                                                    |
|     |                                                                                           | permohonan) akan dipaparkan:                                                                                                    |
|     | BORANG PERMOHONAN                                                                         | BICALORI CALORI CALORIA CALORIA CALARAGEN                                                                                                    |
|     | Sila klik disini untuk permohonan                                                         |                                                                                                    |
|     | (Masukkan no ic pada ruangan DAFTAR MASUK                                                 |                                                                                                    |
|     | untuk semakan dan permononan seterusnya)                                                  | BORANG PERINGHONAN BANTUAN UNTUK MENAMPUNG KOS PENDAFTARAN MEMASUKI KI                                                                                                    |
|     |                                                                                           | TINGGI<br>BIL. SYARAT DAN PERATURAN                                                                                                    |
|     |                                                                                           | Pendapatan isi rumah hendalah berpendapatan RM4.000.00 ke bawah (Gay Pokok sahaja)     Pelajar dan ibu atau bapa dilahinkan dan bermastautin di Negeri Pulau Pinang dengan mengemukak |
|     |                                                                                           | takisran sebagai bukti pengesahan<br>3. Ibu atau bapa atau penjaga mestilah merupakan seorang pengundi berdaftar di Pulau Pinang                                                      |
|     |                                                                                           |                                                                                                    |
| 2.  | 'Scroll' pada bahagian akhir paparan syarat dan tekan                                     | Peringatan akan dipaparkan:                                                                                                    |
|     | butang SETERUSNYA:                                                                        |                                                                                                    |
|     |                                                                                           | C The page at localhost says:                                                                                                    |
|     |                                                                                           | Adakah anda pasti?                                                                                                    |
|     | SETERUSNIA >>                                                                             |                                                                                                    |
|     |                                                                                           | OK Cancel                                                                                                    |
|     |                                                                                           |                                                                                                    |
| 3.  | Tekan butang OK untuk meneruskan borang                                                   | Borang permohonan akan dipaparkan:                                                                                                    |
|     | permohonan:                                                                               |                                                                                                    |
|     |                                                                                           | STANTIN WAUN WEESIN MAAASIN                                                                                                    |
|     | ОК                                                                                        |                                                                                                    |
|     |                                                                                           | INSTITUT PENGAJIAN TINGGI                                                                                                    |
|     |                                                                                           |                                                                                                    |
|     |                                                                                           | BARE BRAT PELAKA<br>MARI DIA PELAKA<br>MARI DIA MARI DIA MARI DIA MARI DIA MARI DIA MARI DIA MARI DIA MARI DIA MARI DIA MARI DIA MARI                                                 |
|     |                                                                                           | Keluarite Mata (Sena                                                                                                    |
|     |                                                                                           | Maklumat Permohonan                                                                                                    |
|     |                                                                                           | Permohanan Oleh Relayar Bendini 🖉 Baga 🖉 bur 🖓 Penjaga                                                                                                    |
| 4   | Pastikan permohonan oleh Pelajar/Bana/ Jhu/Penjaga                                        | a Sekiranya maklumat mandatori tidak dilengkankan                                                                                                    |
| 4.  | (semakan akan berdasarkan no kad nengenalan                                               | amaran berikut akan dinanarkan tekan butang OK untuk                                                                                                    |
|     | pemohon) Kemudian isikan maklumat dalam bahagian                                          | melengkankan maklumat                                                                                                    |
|     | MAKLUMAT PELAJAR selengkapnya dan tekan butang                                            | The page at localhost says:                                                                                                    |
|     | SETERUSNYA :                                                                              | Sila pastikan Nama diisikan sebelum hantar                                                                                                    |
|     |                                                                                           |                                                                                                    |
|     | Maklumat Permohonan<br>Permohonan Oleh · · · Palajar Sandiri · · Bana · · Ibu · · Panjana | OK                                                                                                    |
|     | Maklumat Pelajar                                                                          |                                                                                                    |
|     | Nama *** No. Kad Pengenalan *** Tanga tanda sengkang (-)                                  | b. Sekiranya maklumat mandatori lengkap, borang bahagian                                                                                                    |
|     | Tarikh Lahir : 01 w Jan w 1983 w                                                          | BUTIR PENJAGA & MAKLUMAT TANGGUNGAN                                                                                                    |
|     | Janina : Lelaki 💌<br>Bangsa : Melayu 💌                                                    | арарагкан:                                                                                                    |
|     | Tempat Lahir : Daerah Barat Daya 💌<br>Anak Yatim : Vatim Platu (Tanpa Penjaga)?           | Butir.butir Ibu/Bapa/Penjaga                                                                                                    |
|     |                                                                                           | Nama **                                                                                                    |
|     |                                                                                           | Tarixh Lahir : 01 • Jan • 1936 •                                                                                                    |
|     | SETERUSNYA >>                                                                             | Janitra : Lelaki  Status Perkatiwinan : Berkatiwin                                                                                                    |
|     |                                                                                           | Alamat 1 e                                                                                                    |
|     |                                                                                           | Alamat 3                                                                                                    |
|     |                                                                                           | Poskod ** Bandar **                                                                                                    |
|     |                                                                                           | Negeri Pulau Pinang •                                                                                                    |
|     |                                                                                           | YG, I 005001 3                                                                                                    |

| 5. | Isikan maklumat dalam bahagian BUTIR PENJAGA &<br>MAKLUMAT TANGGUNGAN selengkapnya dan tekan<br>butang SETERUSNYA :<br>Butir-butir Ibu/Bapa/Penjaga<br>Nama ARahman Jaffar **<br>No. Kad Pengenalan : 600929015885 *** Tanpa tanda sengkang ()<br>Tarikh Lahir : 29 Sep * 1958 *<br>Janitha : Lelaki *<br>Status Perkahwinan : Berkahwin **<br>Alamat 1 : No 3 **<br>Alamat 2 : Jalan Kemuncak 11<br>Alamat 3 : Taman Nong Chik<br>Poskod : 60100 **<br>Bandar : johor bahru **<br>Negeri : Pulau Pinang * | Borang bahagian MAKLUMAT BANK dipaparkan:<br>Maklumat Bank<br>Nama Bank<br>No. Akaun Bank<br>Makaun Bank<br>Maklumat Bank<br>Maklumat Bank |
|----|----------------------------------------------------------------------------------------------------|----------------------------------------------------------------------------------------------------|
| 6. | Isikan maklumat dalam bahagian MAKLUMAT BANK<br>selengkapnya dan tekan butang SETERUSNYA :<br>Maklumat Bank<br>No. Akaun Bank : MBB •<br>No. Akaun Bank : 157157799938                                                                                                    | Borang bahagian MAKLUMAT TAMBAHAN dipaparkan:<br>Maklumat Tambahan<br>Sila tandakan sekiranya berkenaan. Sekiranya tidak berkenaan,<br>Ibu Tunggal<br>Bapa Tunggal<br>Orang Kelainan Upaya<br>Sakit Kronik (Bapa/Ibu/Tanggungan)                                                                                                    |
| 7. | <ul> <li>a. Isikan maklumat dalam bahagian MAKLUMAT TAMBAHAN selengkapnya dan tekan butang SETERUSNYA :</li> <li>Maklumat Tambahan Sila tandakan sekiranya berkenaan. Sekiranya tidak berkenaan, Ibu Tunggal Ørang Kelainan Upaya Ø Sakit Kronik (Bapa/Ibu/Tanggungan) </li> <li>b. Sekiranya tidak berkaitan, tekan butang SETERUSNYA:</li> </ul>                                                                                                    | Borang bahagian PENGESAHAN dipaparkan:<br>Pengesahan<br>Dengan ini, bahawa saya MUHAMAD RASHIDI dengan No. Kad Pengenalan:<br>mengaku semua maklumat yang dinyatakan dalam permohonan ini adalah bena<br>mahkamah jika memberi keterangan palsu.                                                                                                    |
| 8. | Tanda pada bahagian , butang HANTAR akan                                                                                                    | Permohonan telah dihantar dan status permohonan akan<br>dipaparkan (sekiranya maklumat lengkap dan menepati                                                                                                    |
|    | Pengesahan<br>☑ Dengan ini, bahawa saya MUHAMAD RASHIDi (<br>mengaku semua maklumat yang dinyatakan dalam<br>mahkamah jika memberi keterangan palsu.                                                                                                    | Syarat):<br>Status Permohonan<br>Bil. No. Siri Tarikh Mula<br>Mengisi<br>Permohonan<br>1. IBT500026/2011 02-10-2011 02-10-2011 Lihat dan Cetak<br>12:01:35 12:38:22 Borang Permohonan                                                                                                    |

## 1.2 SEMAKAN/CETAK PERMOHONAN/CETAK BORANG SEMAKAN

| BIL | ARAHAN                                                                                                    | KEPUTUSAN                                                                                                    |
|-----|----------------------------------------------------------------------------------------------------|----------------------------------------------------------------------------------------------------|
| 1.  | Pada paparan login, masukkan NO KAD PENGENALAN                                                                                                    | Menu utama pemohon akan dipaparkan :                                                                                                    |
|     | PEMOHON dan tekan butang LOGIN                                                                                                    |                                                                                                    |
|     | No Kad<br>Pengenalan                                                                                                    | <ul> <li><u>Utama</u> Selamat Datang ke I-BITA,</li> <li>Permohonan <ul> <li><u>Borang</u></li> <li><u>Status</u></li> </ul> </li> <li><u>Keluar</u></li> </ul>                                                                                                    |
|     |                                                                                                    |                                                                                                    |
| 2.  | KES 1: Sekiranya borang permohonan belum dihantar,<br>klik pada menu BORANG:                                                                        | KES       1: Borang permohonan akan dipaparkan semula berdasarkan bahagian terakhir diisi (mengikut arahan pada Ujian 1.1)         KES       2: Status permohonan akan diapaparkan:         Status permohonan akan diapaparkan:         Status permohonan         Berang Permohonan         Berang Permohonan         Linitata Bula         Status Permohonan         I Intataa Cata Linit dan Cata         Intersection Permohonan         I. IBT5000262011         1: IBT5000262011         Intersection Permohonan         Intersection Permohonan </th |
|     |                                                                                                    | <ul> <li>Maklumat status yang akan dipaparkan terbahagi kepada 4:</li> <li>Permohonan diterima (untuk permohonan yang telah dihantar)</li> <li>Sedang diproses (apabila pentadbir daerah mula memproses permohonan)</li> <li>Berjaya (sekiranya permohonan Berjaya)</li> <li>Tidak Berjaya (sekiranya permohonan tidak diluluskan)</li> </ul>                                                                                                    |
| 3.  | Untuk melihat BORANG PERMOHONAN, tekan pada link<br>LIHAT DAN CETAK BORANG PERMOHONAN:<br>Borang Permohonan<br>Lihat dan Cetak<br>Borang Permohonan | Borang permohonan yang telah dihantar akan dipaparkan:<br>Maklumat Pelajar<br>Nama : muhamad rashidi<br>No. Kad Pengenalan : 821210015699<br>Tarikh Lahir : 01-01-1983<br>Janitna : Lelaki<br>Bangsa : Melayu<br>Tempat Lahir : Daerah Barat Daya<br>Anak Yatim Piatu? : Tidak                                                                                                    |
| 4.  | Untuk mencetak BORANG PERMOHONAN, 'scroll' pada<br>bahagian bawah paparan dan tekan butang CETAK:                                                   | Borang untuk cetakan akan dipaparkan                                                                                                    |

| 5. | Untuk mencetal<br>kepada menu ST.<br>CETAK SLIP SEMA<br>untuk pengesahar | k BORANG PENGE<br>ATUS dan tekan pac<br>KAN (untuk dibawa<br>າ) | ESAHAN,<br>la link LIF<br>ke pejaba | kembali<br>HAT DAN<br>It daerah | Pilihan untuk menyimpan file tersebut akan dipaparkan. Sila simpan di folder yang berkaitan. |
|----|--------------------------------------------------------------------------|-----------------------------------------------------------------|-------------------------------------|---------------------------------|----------------------------------------------------------------------------------------------|
|    |                                                                          | Borang Semakan<br>(Sila bawa ke<br>Pejabat Daerah)              |                                     |                                 |                                                                                              |
|    |                                                                          | <u>Lihat dan Cetak</u><br>Borang Semakan                        |                                     |                                 |                                                                                              |